◆講演動画の視聴が完了すると..

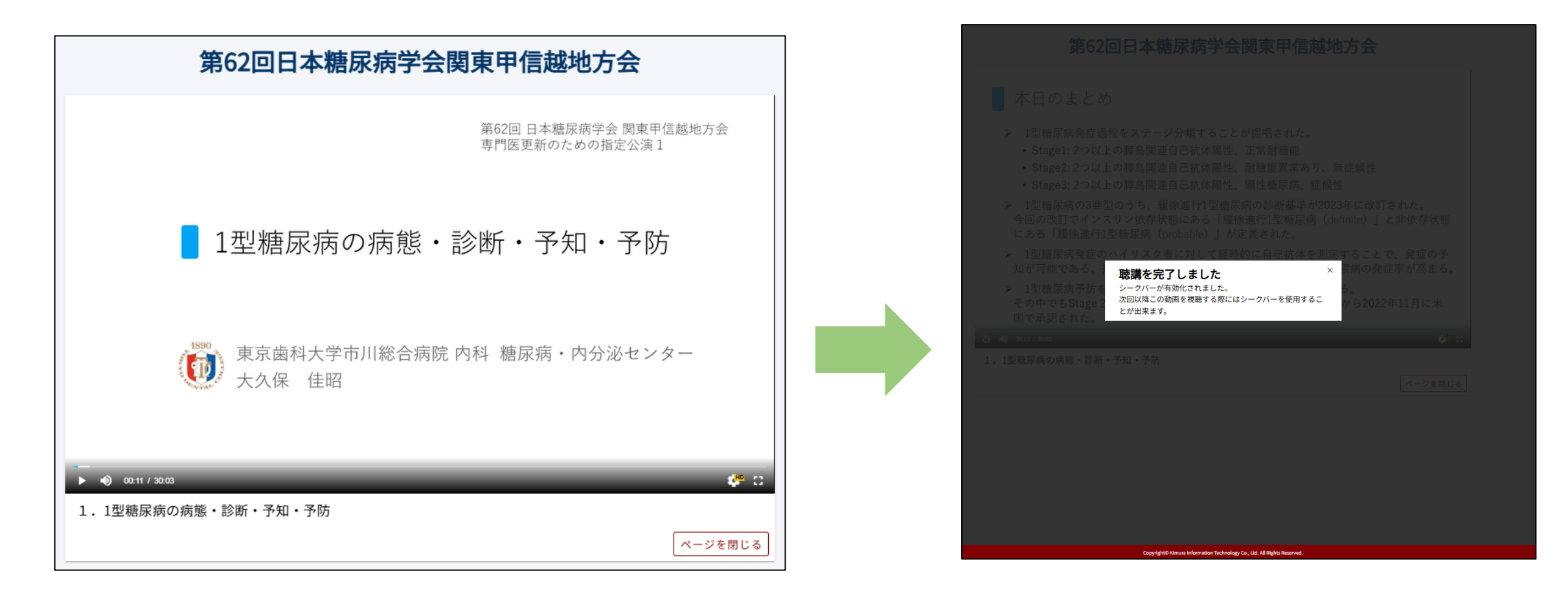

オンデマンド動画を全て視聴をすると、「**聴講を完了しました**」と表示されます。 「聴講を完了しました」表示が出たら、聴講証明書の**発行**が**可能**となります。

◆視聴済み動画確認方法

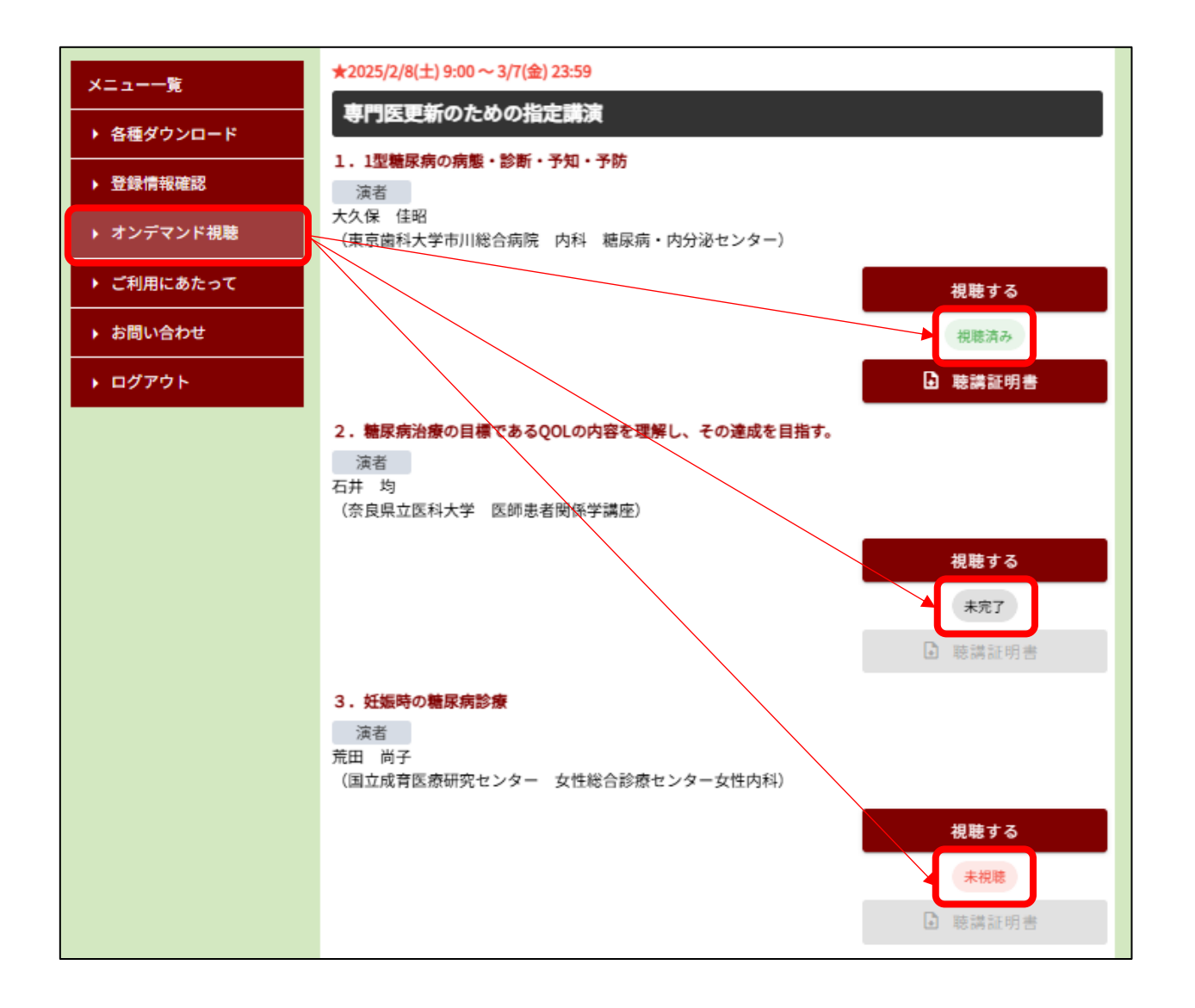

マイページ内

サイドメニュー [オンデマンド視聴] へお入りください。 演題右下の [視聴する] ボタン下部に、視聴状況が表示 されます。

- 「視聴済み」→視聴が完了している。 (聴講証明書発行<mark>可能</mark>)
- 「未完了」 →視聴が途中で、完了していない。 (聴講証明書発行<mark>不可</mark>)

「未視聴」 →未視聴状態。 (聴講証明書発行<mark>不可</mark>)

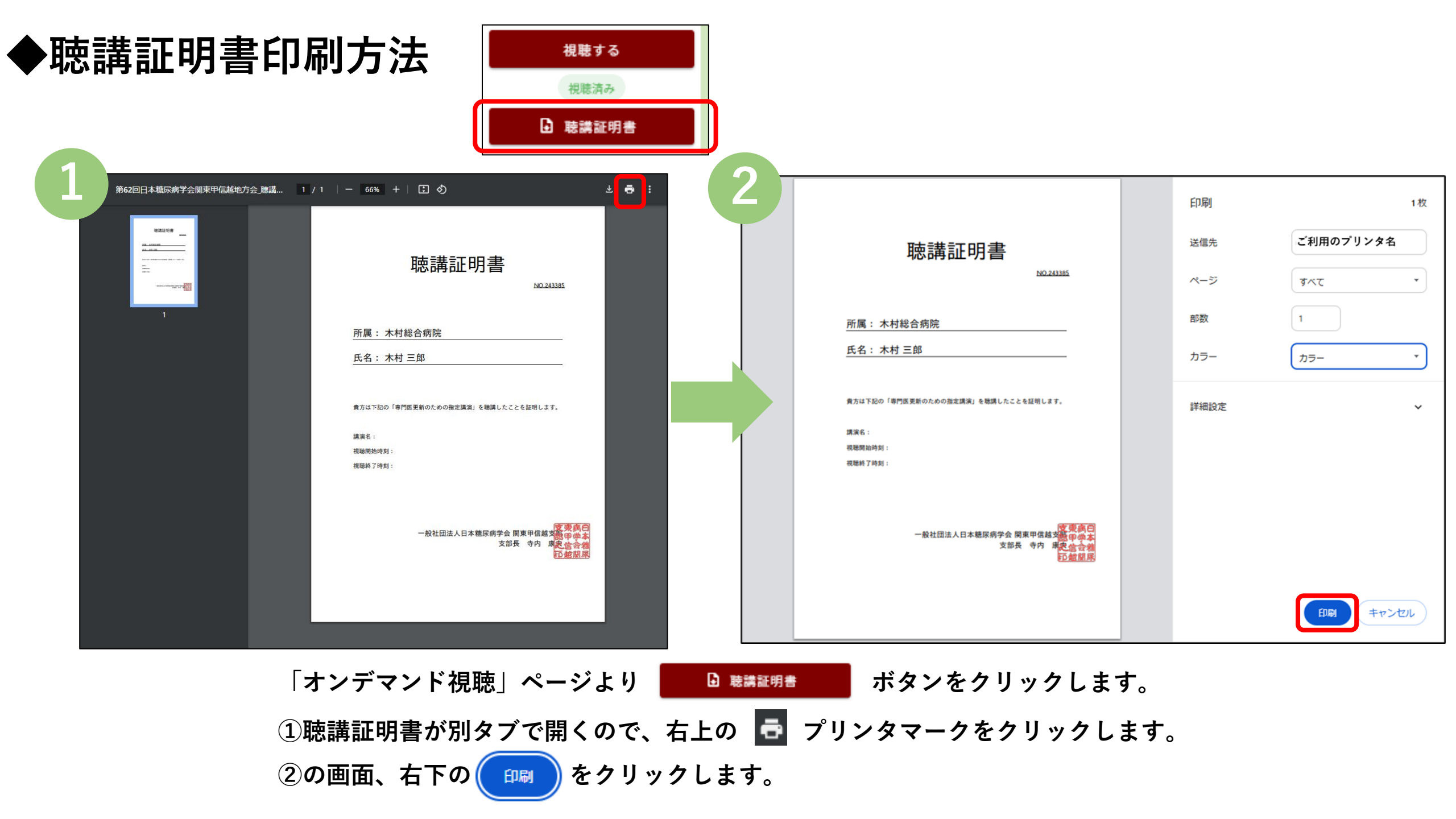